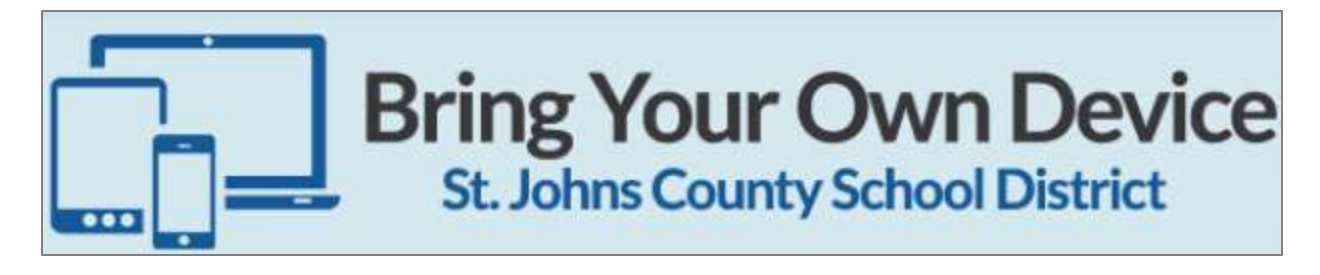

## How-to Connect to SJCSD BYOD WiFi Network

For iPhone Users:

Go to "Settings" Wi-Fi
Select "Wi-Fi"

| < Settings | Wi-Fi |  |
|------------|-------|--|
| Wi-Fi      |       |  |

3. Tap the slider to t urn Wi-Fi on if currently off

4. Select the "Stjohnsdot1x" Wi-Fi network you would like to connect to under "CHOOSE A NETWORK..."

5. Enter your STJOHNS username in the "Username" field. (The username you use to log into your computer)

6. Enter your STJOHNS password in the "Password" field (The password you use to log into your computer) and tap **Join** in the top right corner of the screen.

7. A new page will appear. Select **Trust** in the top right corner of your screen. (NOTE: The certificate name may differ slightly from site-to-site but will always end in DC.STJOHNS.K12.FL.US)

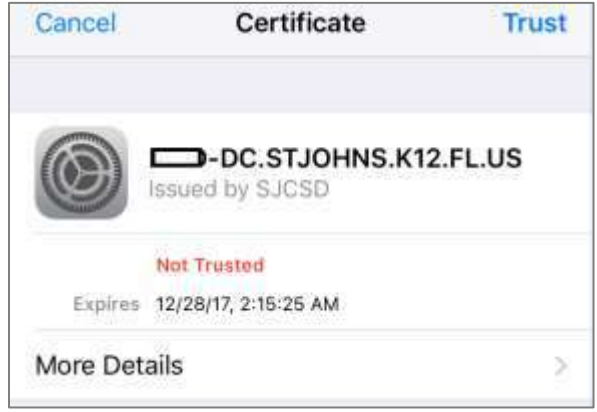

8. After tapping **Trust**, your device will connect the chosen Wi-Fi network.